## Инструкция по установке приложения Panasonic

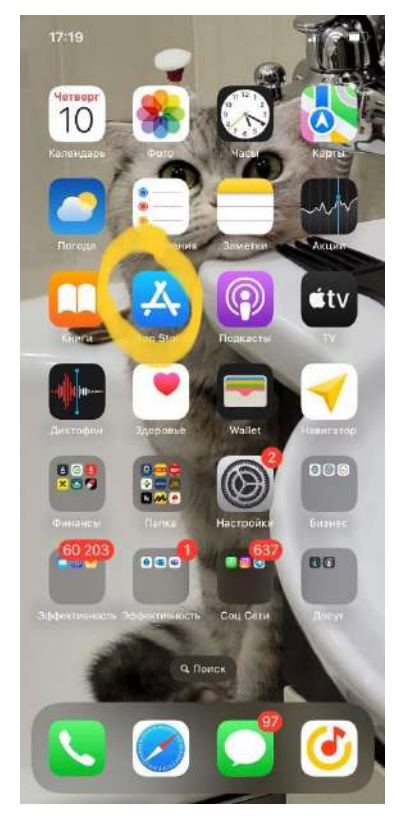

1. Заходим в APPSTORE

## 2.Кликаем по иконке своего профиля (учетной записи)

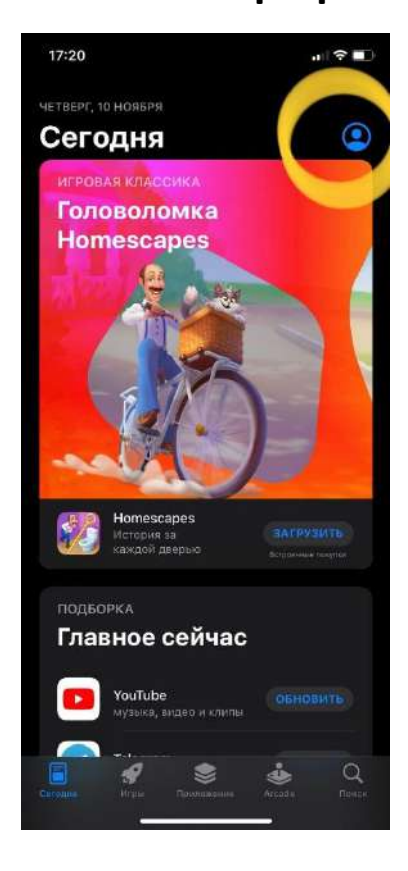

### 3. Нажимаем на свое имя

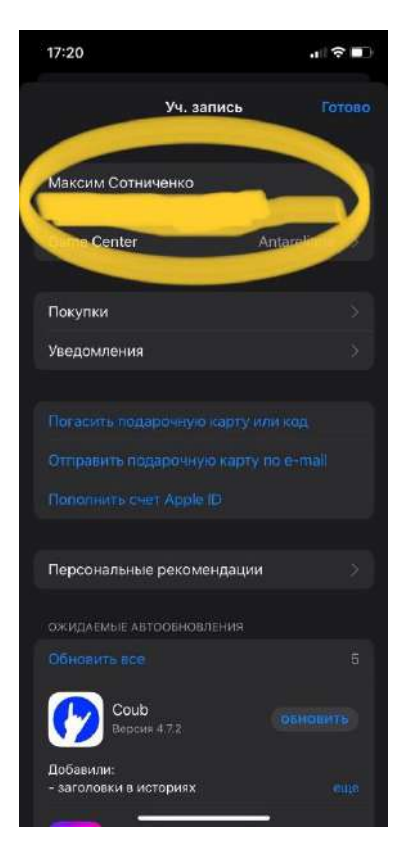

# 4.Кликаем вкладку (страна или регион)

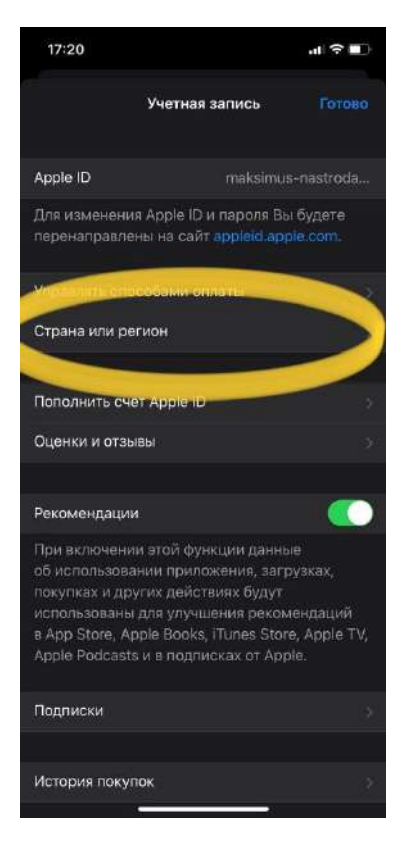

# 5.Нажимаем изменить страну или регион Выбираем страну Казахстан и принимаем условия соглашения.

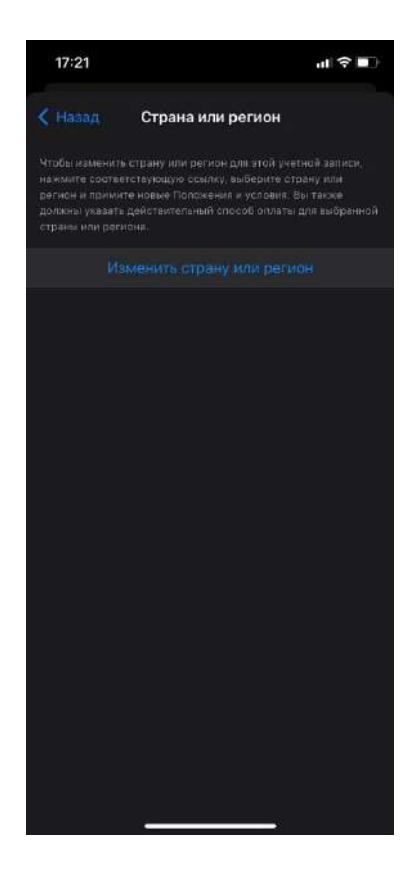

## 6.Вводим данные как на изображении ( Способ оплаты выбираем none)

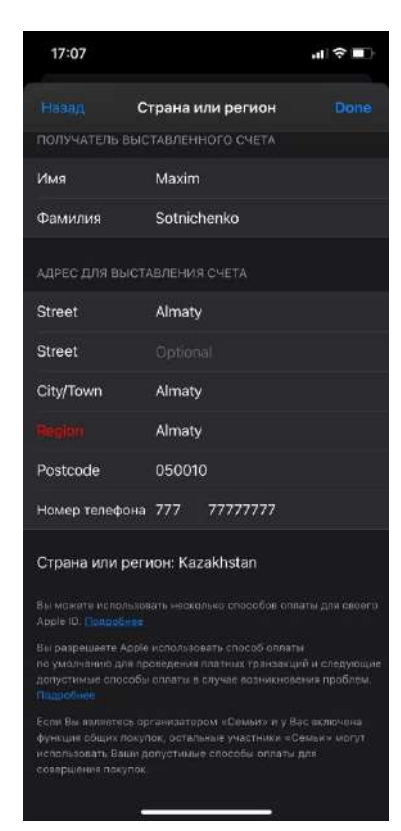

### 7.Ищем приложение по названию в строке поиска и

#### скачиваем.

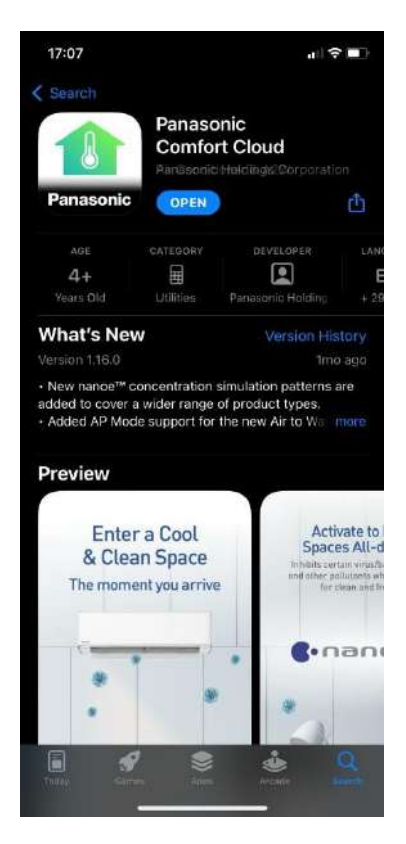